# Tilgang til pliktavlevert materiale

- Nasjonalbiblioteket mottar alt som blir utgitt i Norge. Hovedformålet for innsamlingen: bevaring for ettertiden.
- Vi skal stille materialet til rådighet for forskning og dokumentasjon.
- Mye er kun tilgjengelig i våre lokaler. Hvordan få tilgang?
- Ettårig prøveprosjekt hvor bibliotekene kan gi tilgang via pålogging.
- To ulike pålogginger. En kun for UH-sektoren, via Feide. Hvor en må ha rollen Faculty employee.
- Metoden som beskrives under gjelder alle andre.

••• • • • Ô 0 Ċ nb.no Q Nasjonalbiblioteket Søk i nettbiblioteket Logg inn 💄 Tidsskrift Bøker Aviser Bilder 520 350 TREFF I BØKER Sortering: Relevans - Visning: Rutevisning -VIS UTILGJENGELIGE OBJEKTER 2 Ø D D Hreisen Søk på forfatter/medvirken... SØK Søk etter boktittel SØK Søk etter person/sted/tema SØK Kaldt produkt : et... Det norske Storth... Harmonising frict... Vann : En samlin... Harzreisen Faldbakken, Matias |... Fougstad, Carl | Tøn .... Andresen, Arild. | Avi... Naturvernforbundet Heine, Heinrich | Da... 2007 1993 DATO 1834 2000 Kan kun åpnes i Nasjo Tilgang for alle Tilgang for norske IP-Kan kun åpnes i Nasjo Kan kun åpnes i Nasjo 150 506 2000 - 2019 Det bestemmer jeg Ø Ø 300 782 1950 - 1999 1900 - 1949 46 493 1850 - 1899 14 611 1800 - 1849 4 455 IN R. ROSERED PETRALITY 1750 - 1799 1 689 HENRIK IBSEN 1700 - 1749 538 1650 - 1699 337 Henrik Ibsen Kongens budbær... Veivalg i syk[e]pl.. Jorden rundt me... Det bestemmer j.. 1600 - 1649 226

Gå inn på nb.no/search. Bøker som er tonet ned og har ikonet "ikke synlig" på seg er objekter som i utgangspunktet ikke er tilgjengelige.

## Her kan de gå inn for å få tilgang! Pålogging for brukerne, og for godkjenning av søknadene.

<u>nb.no/syn</u>

### Når en bruker har funnet materiale de vil se på følger de oppskriften under. Dere finner den her: <u>nb.no/syn</u>, under Hjelp. Følg den trinn for trinn <u>fra denne oppskriften!</u>

### Slik får en bruker tilgang til digitalisert pliktavlevert materiale

- 1. Brukeren må logge seg på Nasjonalbibliotekets sider med Feide-bruker eller MinId. Det kan de gjøre <u>her</u>.
- Brukeren må sende en søknad om tilgang til å kunne åpne digitalt pliktavlevert materiale i sitt biblioteket. Denne søknaden og valg av bibliotek gjøres fra <u>dette</u> <u>skjemaet</u>.
- 3. Søknaden til brukeren dukker da opp i listen på denne siden.
- 4. Godkjenn søknaden ved å skyve på knappen under status.

| Nye søknad | er        |                  |        |  |
|------------|-----------|------------------|--------|--|
| FORNAVN    | ETTERNAVN | E-POST           | STATUS |  |
| Kari       | Nordmann  | kari@nordmann.mo |        |  |
|            |           |                  |        |  |

### Slik ser det første bildet ut. Logg på. Feide for de som har adgang til det. Ellers ID-porten/MinID. Google og Facebook kan ikke brukes.

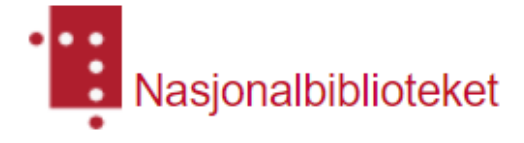

## Logg inn

| Med lokal bruker |                                         |                          | Med ekstern tilbyder |
|------------------|-----------------------------------------|--------------------------|----------------------|
| E-postadresse    |                                         | Registrert e-postadresse | ID-porten/MinID      |
| Passord          |                                         | Glemt passord?           | Feide                |
| Logg in          | nn Ikke konto? Register deg Ansatt i NB |                          | Google               |
|                  |                                         |                          | Facebook             |
|                  |                                         |                          |                      |

### Brukeren må gjøre det fra oppskriften. Etter pålogging sendes han så rett til søknadsskjemaet. Brukeren må velge rett bibliotek fra rullegardinmenyen, og sende inn søknaden.

#### Søknad om tilgang til pliktavlevert materiale i bibliotek

Forskrift til åndsverkloven gir digital tilgang til pliktavlevert materiale for forsknings- og dokumentasjonsformål i norske folkebibliotek, Stortingsbiblioteket, Sametingets bibliotek og andre offentlige bibliotek. Tilgangen gis av Nasjonalbiblioteket.

Det kan gis tilgang til inntil to samtidige brukere for hvert objekt.

Dersom objektet er opptatt av to andre brukere, må du prøve igjen senere for å få tilgang.

Vi har ingen tjeneste for å kunne reservere objekter til bestemte tidsrom eller ventelister dersom objektet er opptatt.

Når du åpner objektet må du bekrefte at det skal brukes til forsknings- og dokumentasjonsformål. Idet du gjør denne bekreftelsen, låner du objektet i inntil 8 timer. Lånet varer i 2 timer ved inaktivitet.

Tilgangen til de digitale objektene gis ved strømming. Det er ikke tillatt å laste ned eller videreformidle materialet. Forøvrig gjelder vanlige regler som ved annet opphavsrettsbeskyttet materiale.

For å få kunne søke om tilgang må du logge deg på vår tjeneste med din Feide-id eller MinId.

Det kan du gjøre her.

Innsendte søknader må godkjennes av personalet i ditt lokale bibliotek. Du må oppholde deg i biblioteket så lenge du bruker tjenesten. Tilgangen til å låne pliktavlevert materiale gjelder i 8 timer etter at tilgangen er aktiveret.

Alle søknader slettes etter endt bruk eller hvis de ikke aktiveres av ditt bibliotek innen 48 timer.

Se forøvrig våre sider om personvern for behandling av personopplysninger.

#### Velg bibliotek

end inn

Deretter må bibliotekaren godkjenne søknadene. Det gjøres også fra denne siden: <u>nb.no/syn</u>. Velg Håndtere tilganger.

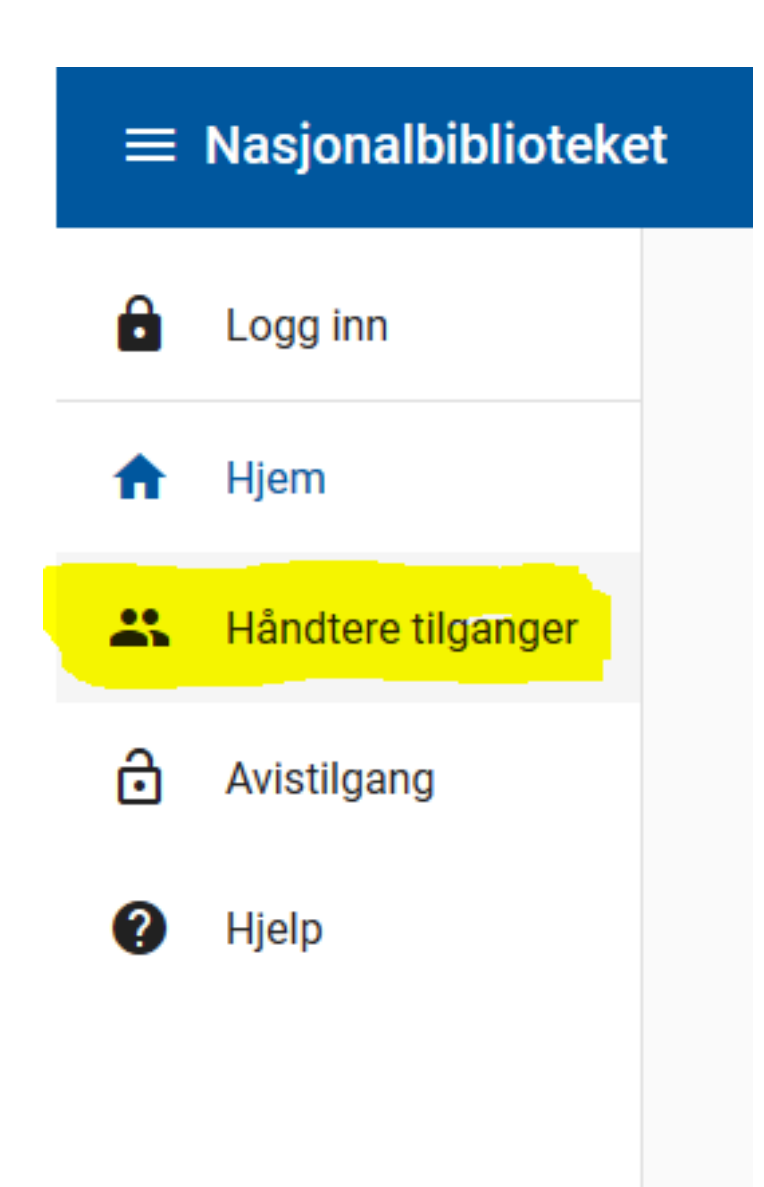

# Godkjenning

Bibliotekaren logger seg på med sitt biblioteksnummer. Passordet er det fra Base bibliotek. Nasjonalbiblioteket

## Utvidet tilgang til pliktavlevert materiale i nb.no

Her kan du administrere søknader om tilgang til pliktavlevert materiale i Nasjonalbibliotekets digitale samling **nb.no**.

| Logg inn         |                |
|------------------|----------------|
| Biblioteksnummer |                |
| Passord          | _              |
| Logg inn         | Glemt passord? |

### Klikk for å endre status på søknaden. Knappen blir blå, og brukeren har tilgang i 8 timer. Til alt. På egen pc. I det statusen er endret.

| Nye søknad | der       |                  |        |  |
|------------|-----------|------------------|--------|--|
| FORNAVN    | ETTERNAVN | E-POST           | STATUS |  |
| Kari       | Nordmann  | kari@nordmann.mo |        |  |

Etter å ha fått tilgang får brukeren opp dette bildet før han kan gå inn på noe. Brukeren må bekrefte at det skal brukes til forsknings- og dokumentasjonsformål før han får åpnet et dokument. Men får åpnet det fra egen pc.

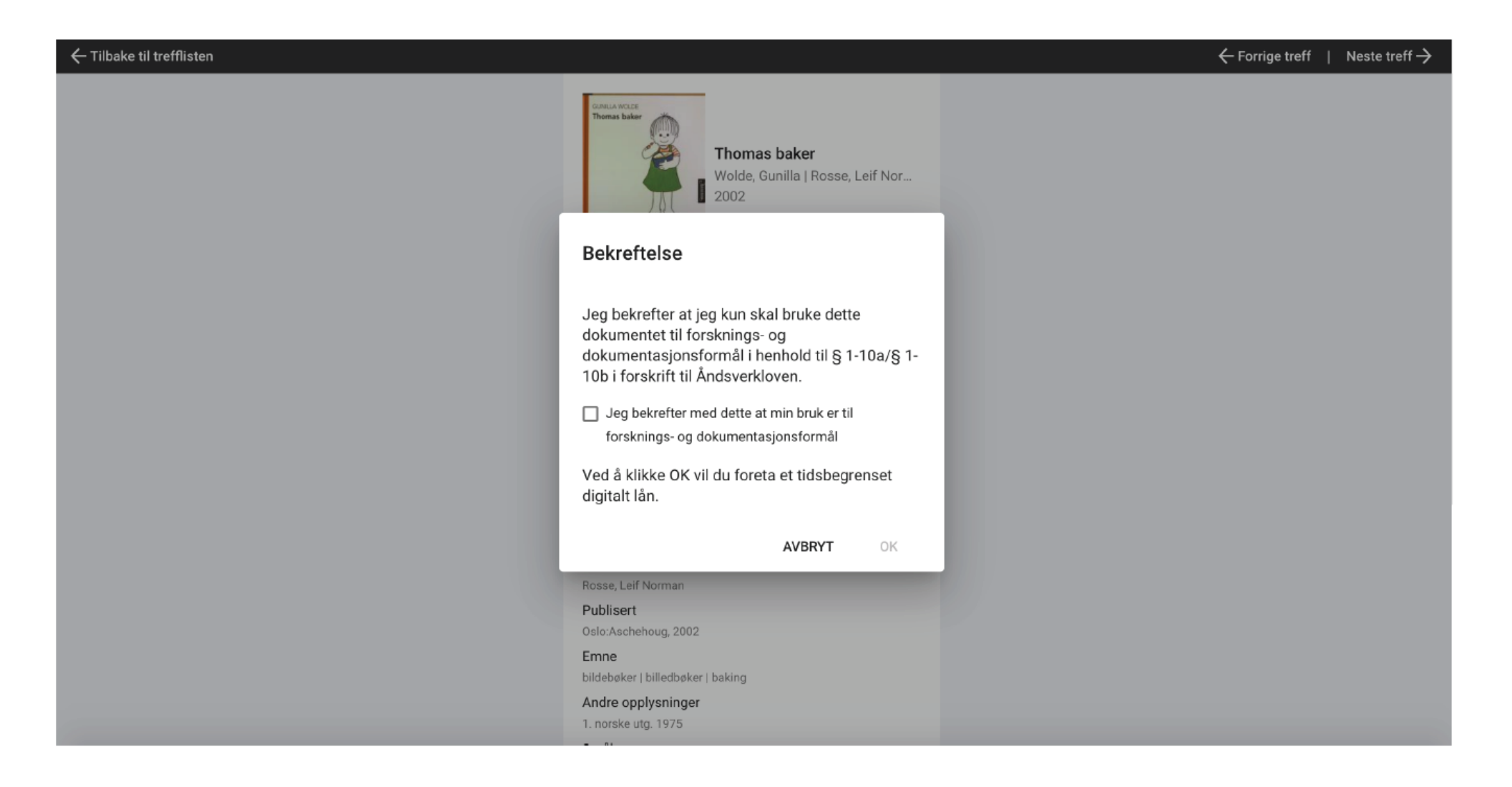

#### Om tilgangen

Forskrift til åndsverkloven gir digital tilgang til pliktavlevert materiale for forskningsog dokumentasjonsformål i norske folkebibliotek, Stortingsbiblioteket, Sametingets bibliotek og andre offentlige bibliotek. Tilgangen gis av Nasjonalbiblioteket.

Det kan gis tilgang til inntil to samtidige brukere for hvert objekt.

Dersom objektet er opptatt av to andre brukere, må brukeren prøve igjen senere for å få tilgang.

Vi har ingen tjeneste for å kunne reservere objekter til bestemte tidsrom eller ventelister dersom objektet er opptatt.

Når brukeren åpner objektet må brukeren bekrefte at det skal brukes til forskningsog dokumentasjonsformål. Idet brukeren gjør denne bekreftelsen, låner brukeren objektet i inntil 8 timer. Lånet varer i 2 timer ved inaktivitet.

Tilgangen til de digitale objektene gis ved strømming. Det er ikke tillatt å laste ned eller videreformidle materialet. Forøvrig gjelder vanlige regler som ved annet opphavsrettsbeskyttet materiale.

Brukeren må oppholde deg i biblioteket så lenge vedkommende bruker tjenesten. Tilgangen til å låne pliktavlevert materiale gjelder i 8 timer etter at tilgangen er aktivert.

Alle søknader slettes etter endt bruk eller hvis de ikke aktiveres av bibliotek innen 48 timer.

Se forøvrig våre Nasjonalbibliotekets <u>sider om personvern</u> for behandling av personopplysninger.

# Om materialet

- Det tilbys altså gjennom strømming
- Det vil si at det ikke kan lastes ned, ikke kopieres, ikke skrives ut

# Her finner dere mer informasjon: nb.no/tilgang/

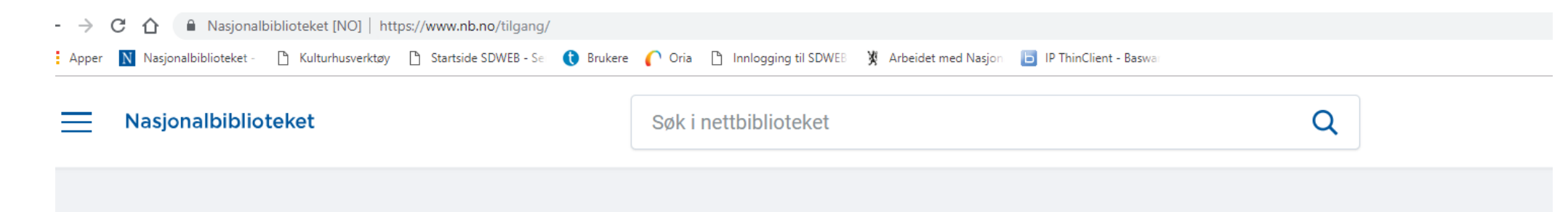

# Tilgang til pliktavlevert materiale

| Tilgang til pliktavlevert materiale i UH-sektoren | $\rightarrow$ |
|---------------------------------------------------|---------------|
| Tilgang til pliktavlevert materiale i bibliotek   | $\rightarrow$ |